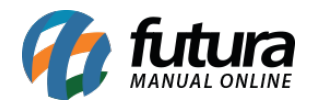

### 1 - Título personalizado - Produtos Skyhub

Caminho: Painel Administrativo > Marketplace > Skyhub > Produtos > Ficha Técnica

Nesta versão foi desenvolvido um novo campo denominado como título personalizado, onde o usuário poderá definir que o título do anuncio do Skyhub seja diferente da descrição do produto.

| Configurações Skyhub    |          | ×      |
|-------------------------|----------|--------|
| MACACÃO FEMININO TEMPL. |          |        |
| Título personalizado    |          |        |
|                         | Cancelar | Salvar |

### 2 - Analise de erros Skyhub

Caminho: <u>Painel Administrativo > Marketplace > Skyhub > Analisar Erros</u>

Foi criado uma nova página pra analisar os erros de sincronia do skyhub, podendo filtrar por tipos de erros, produtos ou pedidos, conforme exemplo abaixo:

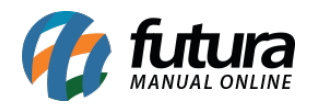

| Skyhub<br>Principal > Sk | hub > Analise de Erros                                                                                                    |                        |
|--------------------------|----------------------------------------------------------------------------------------------------|------------------------|
| Tipo do erro<br>Produtos | •                                                                                                    | <b>T</b> Filtrar       |
| #P1826                   | <b>P39 - Produto apresentou inconsistencia ao ser salvo no serviço BOB.</b><br>sku P1826: D24 - O Ean 630509556236 ja esta cadastrado para outra oferta desse parceiro. Verifique.                                        | 12:51:58<br>14/03/2020 |
| #P1647                   | <b>P39 - Produto apresentou inconsistencia ao ser salvo no serviço BOB.</b><br>sku P1647: D24 - O Ean 7896640404925 ja esta cadastrado para outra oferta desse parceiro. Verifique.                                       | 12:12:38<br>14/03/2020 |
| #P6174                   | P39 - Produto apresentou inconsistencia ao ser salvo no serviço BOB.<br>sku 801H: D32 - O SKU parceiro (801H) nao pode ser atualizado devido a mudancas substanciais no titulo. Abra um chamado para essa<br>atualizacao. | 11:21:52<br>14/03/2020 |

# 3 - Nova tela de Notícias do Mercado Livre

#### Caminho: Painel Administrativo > Marketplace > Mercado Livre > Notícias

Nesta versão foi criada uma nova tela onde ficará disponível as últimas notícias e novidades que o mercado livre disponibiliza para os vendedores da plataforma.

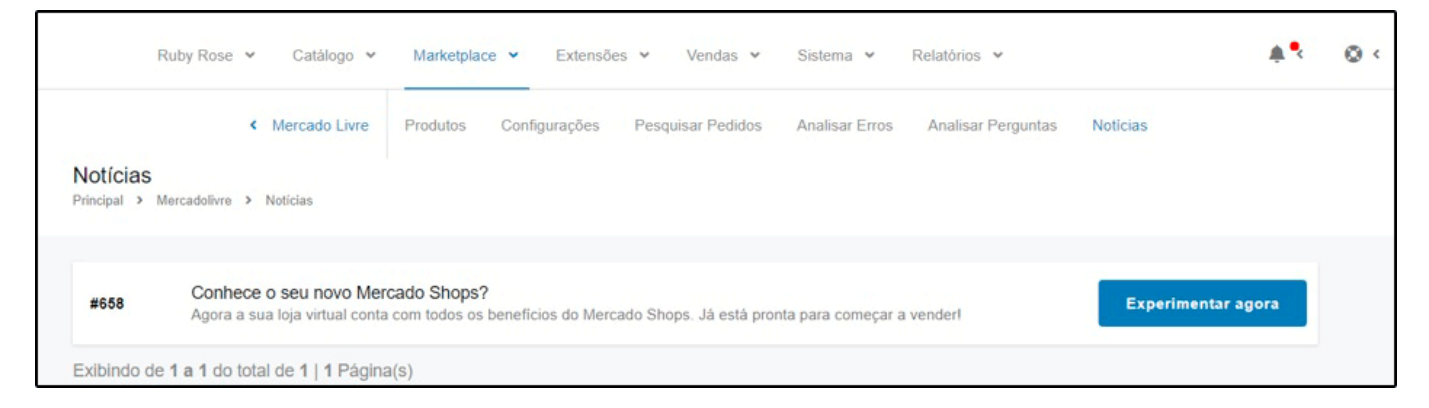

## 4 - Nova opção para pesquisar pedidos

#### Caminho: Painel Administrativo > Marketplace > Skyhub > Pesquisar Pedidos

Foi desenvolvido um novo campo para realizar a pesquisa dos produtos do Skyhub, sendo possível também realizar o download do pedido caso ainda não esteja no sistema, conforme exemplo abaixo:

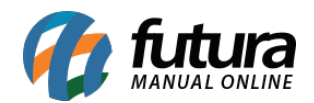

| Painel Ca                                       | tálogo v Marketplace v   | Extensões 🗸 Vendas 🗸       | Sistema 🗸 Relatórios 🗸              |                                |
|-------------------------------------------------|--------------------------|----------------------------|-------------------------------------|--------------------------------|
| Pesquisar Pedidos<br>Principal > Skyhub > Pesqu | uisar Pedidos            |                            |                                     | Baixar Selecionados            |
| Data Inicial<br>01/03/2020                      | Data Final<br>31/03/2020 | <b>Status</b><br>Todos     | ID Pedido Skyhub                    | <b>T</b> Filtrar               |
| Selecionar Todos                                |                          |                            |                                     |                                |
| #Lojas Americanas-<br>6582606509                | LUIZ ALVES               | Aguardando<br>31/03/2020 1 | Pagamento R\$ 913,14 am<br>14:03:45 | ericanas.com Ver itens         |
| #Lojas Americanas-<br>6582606508                | LUIZ ALVES               | Aguardando<br>30/03/2020 1 | Pagamento R\$ 913,14 am<br>12:03:04 | ericanas.com Ver itens         |
| #Lojas Americanas-<br>6582606506                | LUIZ ALVES               | Cancelado<br>30/03/2020 0  | 09:03:11 R\$ 913,14 am              | ericanas.com Visualizar pedido |

## 5 - Sugestão de categorias - Mercado Livre

**Caminho:** <u>Painel Administrativo > Marketplace > Mercado Livre > Configurações > Aba</u> <u>Anúncio</u>

Nesta versão foi adicionado uma nova opção para detectar automaticamente a categoria do produto, conforme exemplo abaixo:

| Painel Catálogo 🗸                                       | Marketplace 	✓ Extensões 	✓ V    | ′endas ✔ Sistema ✔ Relatório: | s 🕶               | ≜< ©<               |
|---------------------------------------------------------|----------------------------------|-------------------------------|-------------------|---------------------|
| Mercadolivre<br>Principal > Módulo > Mercadolivre > Cor | nfigurações                      | Aj                            | uda Cancelar      | Salvar e Autenticar |
| Geral Anúncio Preços Stat                               | us do Pedido Mensagem automática | Comissões Envio e Pagamento   | E-mail Usuário de | e Teste             |
| Anúncio                                                 |                                  |                               |                   |                     |
| Casa. Móveis e Decoracão                                |                                  |                               |                   |                     |
| Mercado Livre Categoria                                 |                                  | Atualizar                     |                   |                     |
| Casa, Móveis e Decoração                                |                                  | •                             |                   |                     |
| Detectar automaticamente a ca                           | ategoria                         |                               |                   |                     |
| 8                                                       |                                  |                               |                   |                     |

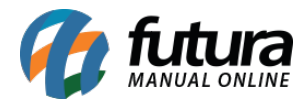

|                                                 | Listagem nao permitida                         |
|-------------------------------------------------|------------------------------------------------|
| asa, Móveis e Decoraçã<br>otes e Porta Temperos | o » Utilidades Domésticas » Bazar »<br>» Potes |
| Valores a ser uti                               | lizados no cálculo do frete:                   |
| Peso: 3100 g                                    |                                                |
| Comprimento: 25 cm                              |                                                |
|                                                 |                                                |
| Largura: 25 cm                                  |                                                |

### 6 -Template de Grade

**Caminho:** <u>Painel Administrativo > Marketplace > Mercado Livre > Produtos > Ficha</u> <u>Técnica</u>

Nesta versão foi implementado na ficha técnica dos produtos os campos de variação, onde será possível ligar os atributos do mercado livre com o template da grade.

|   | Diametro      |                            | Voltagem |                                                                |                                                                                              |
|---|---------------|----------------------------|----------|----------------------------------------------------------------|----------------------------------------------------------------------------------------------|
| • | Personalizado | •                          | Voltag   | jem                                                            | •                                                                                            |
|   |               | Can                        | colar    | Salvar / Since                                                 | onizar                                                                                       |
|   | ·             | Diametro     Personalizado |          | Voltagem<br>Personalizado  Voltagem Voltagem Voltagem Voltagem | Diametro     Voltagem     Voltagem     Voltagem     Voltagem     Cancelar     Salvar / Since |

#### 7 - Cupom de desconto - Tipo do sistema

Caminho: <u>Painel Administrativo > Vendas > Cupom de Desconto</u>

Foi inserido uma nova opção denominada como Habilitar Cupom em: com as opções ecommerce, aplicativo ou ambos. Onde o usuário poderá configurar para habilitar nas diferentes plataformas o cupom de desconto do sistema.

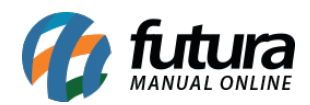

| upons<br>ncipal > Cupons                                       |                          | Cancelar Salvar                                                                             |  |  |
|----------------------------------------------------------------|--------------------------|---------------------------------------------------------------------------------------------|--|--|
| Geral Histórico                                                |                          |                                                                                             |  |  |
| eral                                                           |                          |                                                                                             |  |  |
| *Cupom:                                                        | *Código:                 | Situação:                                                                                   |  |  |
| MENOS10                                                        | MENOS10                  | Habilitado                                                                                  |  |  |
| Tipo de Aplicação:                                             | Desconto: (R\$)          | Validade do Cupom:                                                                          |  |  |
| Valor Fixo                                                     | • 0.0000                 | A validade do cupom inclui a data de inicio e a dat<br>final.<br>Data início: Data término: |  |  |
| <b>Valor Total:</b><br>O valor total necessário do pedido para | permitir o uso do cupom. | 17/10/2019 29/02/2020                                                                       |  |  |
| 0.0000                                                         |                          | Habilitar em:                                                                               |  |  |
| Frete Grátis:                                                  |                          | Todos                                                                                       |  |  |
| Sim                                                            |                          | E-commerce<br>Aplicativo<br>Todos                                                           |  |  |
| ○ Nao                                                          |                          | 0                                                                                           |  |  |